**附件**4

# 职称申报明白纸

### 一、系统登录

1. 访问系统网址: 打开浏览器, 输入系统网址

( https://117.73.253.239:9000/sdzc-web-ui/business /login/login.html).

2. 输入账号和密码:在登录页面,输入您的账号和密码。
 如果您没有账号,请点击'个人注册'填写注册信息。

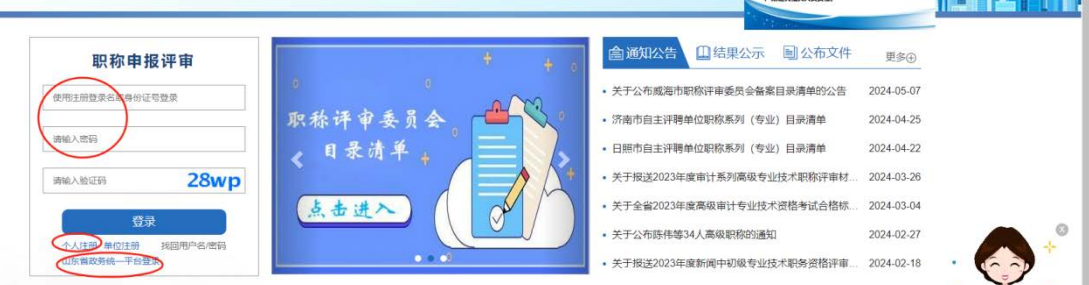

#### 二、职称申报

1. 进入个人信息页面:选择'职称评审申报'。

| 人由报业务事项 |      |           |           |            |             |  |
|---------|------|-----------|-----------|------------|-------------|--|
|         |      |           |           |            |             |  |
|         | E    | <b>KQ</b> | 88        |            | 1           |  |
|         | EA   |           | 66        | <b>—</b> - |             |  |
| 肥称评审中报  | 考核认定 | 外地调入职称责任确 | 组成职称证书遗失补 | 自主评种证书下载   | 职称 (职业类格) 考 |  |

 3. 新增申报信息:请选择是否采用往年申报信息,若是, 请填写本次申报年度,并选择一条往年信息;若否,点击'跳

#### 过'重新填写。

|       | <u>Selecto</u> | 申报年度                  | (此年 <del>東方回動</del> 預申接即除年度 | D      |  |  |  | -         |
|-------|----------------|-----------------------|-----------------------------|--------|--|--|--|-----------|
| 日申許   | 段列機.           |                       |                             |        |  |  |  | ( afitant |
| 1     | 2020           | 申报政制                  | 申报系列<br>基层中小学教师             | (315)  |  |  |  |           |
|       |                |                       |                             | $\sim$ |  |  |  |           |
|       |                |                       |                             |        |  |  |  |           |
|       |                |                       |                             |        |  |  |  |           |
|       |                |                       |                             |        |  |  |  |           |
|       |                |                       |                             |        |  |  |  |           |
|       |                |                       |                             |        |  |  |  |           |
|       |                |                       |                             |        |  |  |  |           |
|       |                |                       |                             |        |  |  |  |           |
| 14 -4 | 1 共1页          | 10 10 1-1 <b>A</b> 18 | F.                          |        |  |  |  |           |

 3.填写基本信息:请核对姓名、身份证号、联系方式等信 息准确无误,并填写'申报信息'。注意,同一年度'职称申报'
 和'考核认定'只能选择一项填写。完成后保存。

| 9                               |                                |   |                |                    |     |                                |                            |          |          |                          |
|---------------------------------|--------------------------------|---|----------------|--------------------|-----|--------------------------------|----------------------------|----------|----------|--------------------------|
|                                 |                                |   |                |                    |     |                                |                            |          |          |                          |
|                                 |                                |   | 10.5           | 883                |     | 19月1日在中型。                      | 370724156807030040         |          | +15.70   | 5                        |
|                                 |                                |   | *出生日期          | 1988-07-03         |     | 1830                           | 2.0K                       | *        | *######  | 467798221111@163.com     |
|                                 |                                |   | *###L          | 15605319082        |     | 101214141                      | 0531-3112144               |          |          |                          |
| )                               |                                |   |                |                    |     |                                |                            |          |          |                          |
| 2                               |                                |   |                |                    |     |                                |                            |          |          |                          |
| *****                           | 黄色群体振行器                        |   | ***2235        | 调选择中报纸则            |     | 103E8.71                       | NISIT                      | н        | -141216  | #ASPARTS:                |
| *<br>*<br>中田中志<br>*<br>ないまを止    | 調査科学語り度<br>点法意味人事を立            | * | *#察察部<br>*#服方式 | 通信標中採版別<br>通信標申程方式 | . o | 108875<br>699355               | ) 新达祥<br>- 黄龙草动物道凡         | III<br>V | *1081R4z | #20+SIN                  |
| 9<br>- 中田中型<br>- 北田中型<br>- 中田中位 | 調洗用中級中度<br>点法活用从事专业<br>通点用中报单位 | × | *申报收回<br>*申报方式 | 清选择申报项则<br>请选择申报方式 | 0   | and<br>And<br>Antion<br>Antion | 第四年<br>発表学校指導名<br>月1日本16年月 | а<br>    | ***EP#   | #8599259<br>第62.99279398 |

4.填写申报表单:根据系统提示,不同系列需要填写不同 表单。按页面展示逐项填写职称申报表单,包括学历信息、工 作经历、学术成果、荣誉奖励等内容。

5. 上传申报材料:点击"上传材料"按钮,上传相关的证明文件,如发表论文、获奖证书、工作业绩报告等。

6. 提交:确认所有信息和材料无误后,请点击页面最下方"提交"按钮。若无法提交,请仔细阅读系统提示进行信息完

善。提交后将无法修改,请谨慎操作。

| Silounizati cilotte milicamti |                                    |                       | (Care)             | (Bass        | 2   |
|-------------------------------|------------------------------------|-----------------------|--------------------|--------------|-----|
| 時後水園は背信河時期終漸同社会兼期時後水園は非住河     | 的名,有你 <sub>让他</sub> 他们中学术型在并在同时的名。 |                       |                    |              |     |
| WEIne                         |                                    |                       |                    |              | 22  |
| 1947                          | 89158                              | RANG                  | 共0条数据、每页100条、第1/0页 | Lottas       | ¥-# |
| 700 EA                        | and a                              | bication and a second |                    | HERE         |     |
|                               |                                    | <u> </u>              | 共0县数据、每页100县、第1/0页 | < <u>1-3</u> | হ-র |

## 三、进度查询和修改

1. 查看申报进度: 在系统首页, '职称评审申报进度'条目 查看申报审核进度。

| Буль         Буль         Буль <t< th=""><th></th><th>个人申报业务事项</th><th></th><th></th><th></th><th></th><th></th><th></th></t<>                                                                                                    |                                                                                                    | 个人申报业务事项                                                                                                    |              |              |                  |                   |                   |                    |  |
|----------------------------------------------------------------------------------------------------|----------------------------------------------------------------------------------------------------|----------------------------------------------------------------------------------------------------|--------------|--------------|------------------|-------------------|-------------------|--------------------|--|
| Fibis字字中印録     予報     Alage     Alage |                                                                                                    |                                                                                                    | <b>F</b> A   |              | 83               | 8                 | 2                 |                    |  |
| 新学事件形出度 新成長、世界単位年級者可以进行後回後次、単位する進回后、兄親多次中現単位所進回的方音場界、即行動と为江色的部分、(哲学的大科社会和時末来を選び来当新市家単位) 38 38 38 38 38 38 38 38 38 38 38 38 38                                                                                                    | 第時事業         第時期         第時期 <th ###<="" td=""><td>职称评审申报</td><td>考核认定</td><td>外地调入职称资格确<br/>认申报</td><td>紙 质 职 称 证 书 遗 失 补</td><td>自主评聘证书下载</td><td>取称(取业资格)考<br/>试证书下载</td><td></td></th> | <td>职称评审申报</td> <td>考核认定</td> <td>外地调入职称资格确<br/>认申报</td> <td>紙 质 职 称 证 书 遗 失 补</td> <td>自主评聘证书下载</td> <td>取称(取业资格)考<br/>试证书下载</td> <td></td> | 职称评审申报       | 考核认定         | 外地调入职称资格确<br>认申报 | 紙 质 职 称 证 书 遗 失 补 | 自主评聘证书下载          | 取称(取业资格)考<br>试证书下载 |  |
| R称汗事申报进度<br>「新たち」、申請単位制品前可以出行後回線次、単位「知識回答」、Reling次申請単位所通回的内容場合。即時期につれる的部分。(哲学的材料长的形式申前書紙系出新制品載位<br>                                                                                                    |                                                                                                    |                                                                                                    |              | 认申报          | 办申报              |                   | 试证书下载             |                    |  |
| 中振信、中振单位制成者可以进行通道操作、单位制成组团后、只能导改中振单位所通因的内容操作、即行截至为红色的部分。(哲学的对料长时间未单核爆获展当新审核单位                                                                                                    | 和成后、甲烷基位制成前可以进行建立操成;单位制成温度后、只能够改用成单位所适应的内容操作、即符截至为近色的部分。(图5%的对半行时间未单成建筑类当前单成单位)                                                                                                    | 称评审申报进度                                                                                                    |              |              |                  |                   |                   |                    |  |
| a the atlant                                                                                                    | 250KM R 4576KM                                                                                                    | 咳后,申报单位审核前                                                                                                    | 可以进行撤回修改;单位甲 | 核退回后,只能够改申报单 | 立所退回的内容模块,即标题    | 胜为红色的部分。(若您的物     | 料长时间未审核遭联系当前审核单位) |                    |  |
|                                                                                                    | 5702K00 X49702K00                                                                                                    |                                                                                                    |              |              |                  |                   |                   |                    |  |

2. 了解审核状态:在此页面查看申报材料的审核状态及审核意见。如审核不通过,可点击进入,按审核意见进行修改完善。注意仅能修改被退回条目,即右上角有'新增'或有'修改'操作信息。

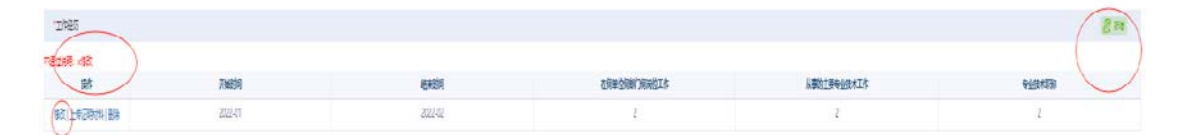

#### 四、常见问题

 无法登录:请检查账号和密码是否正确。如忘记密码, 可点击登录框下方"找回用户名/密码",按照提示重置密码; 或点击"山东省政务统一平台登录"跳转后以"统一平台"账 号密码登录,同时支持短信、电子社保卡、微信和支付宝扫码 等多种登录方式。

2. 上传文件失败: 请检查文件格式和大小是否符合要求。
 系统一般支持 PDF、JPG、PNG 格式, 单个文件大小不超过 5MB,
 具体要求可查看每个附件上传弹出框提醒。

#### 五、技术支持

如在使用过程中遇到任何问题,请随时联系我们。 电话: 0531-81919792。